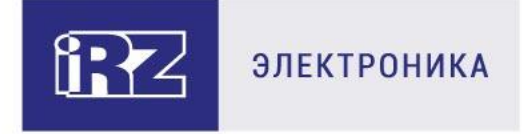

# РУКОВОДСТВО ПОЛЬЗОВАТЕЛЯ

## 4G-роутеры iRZ RL25w

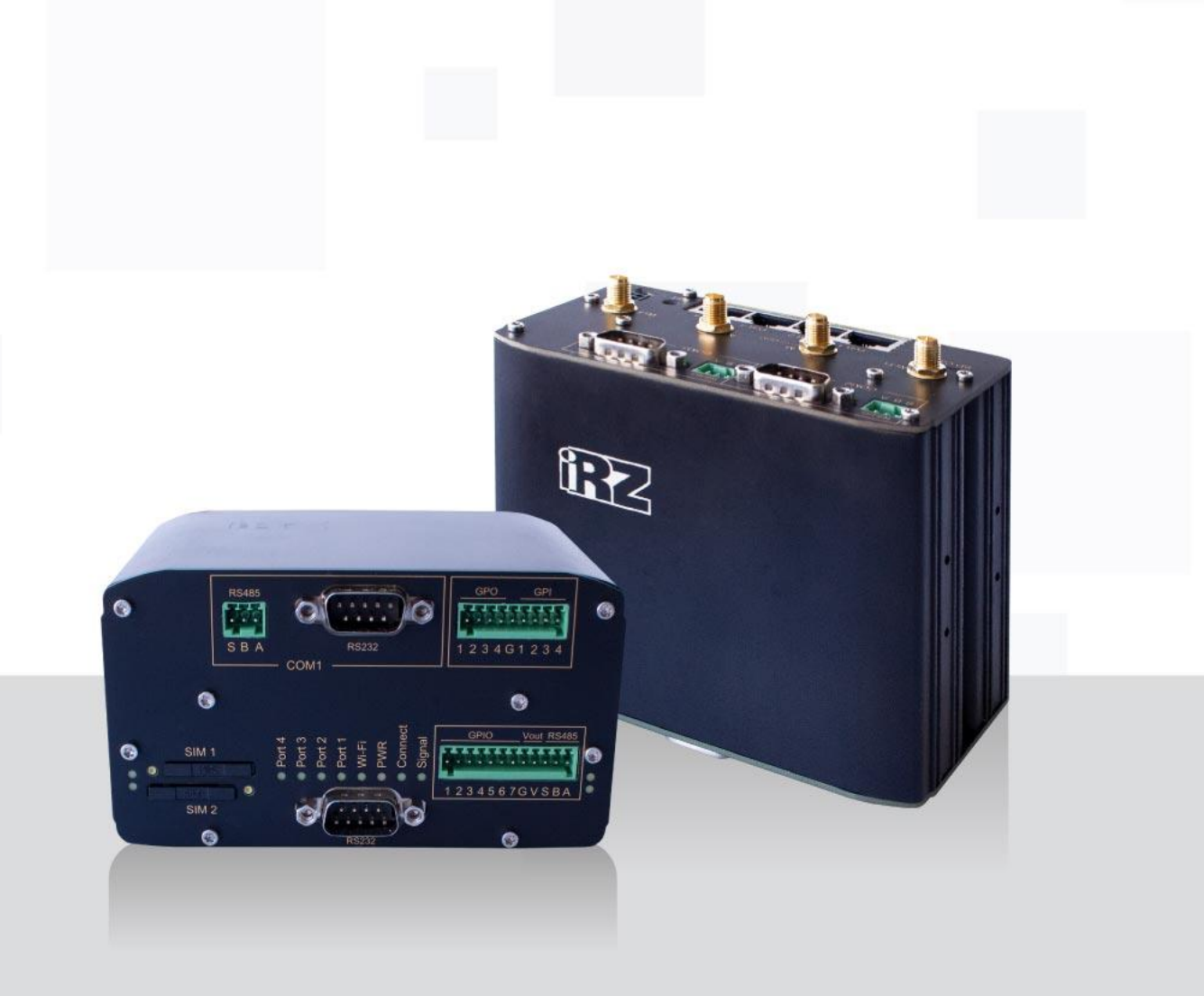

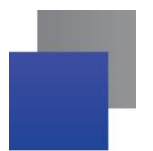

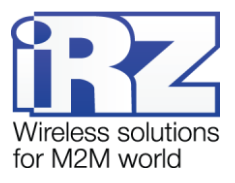

#### Содержание

| 1. | Введение                                               | 4  |
|----|--------------------------------------------------------|----|
|    | 1.1. Описание документа                                | 4  |
|    | 1.2. Термины и сокращения                              | 5  |
| 2. | Информация об устройстве                               | 6  |
|    | 2.1. Назначение                                        | 6  |
|    | 2.2. Стандарты связи                                   | 6  |
|    | 2.3. Характеристики аппаратной части                   | 6  |
|    | 2.4. Физические характеристики                         | 7  |
|    | 2.5. Условия хранения и эксплуатации                   | 7  |
|    | 2.6. Электрические характеристики                      | 7  |
|    | 2.7. Меры предосторожности                             | 8  |
|    | 2.8. Функциональная схема устройства                   | 9  |
| 3. | Внешний вид и интерфейсы                               | 10 |
|    | 3.1. Внешний вид                                       | 10 |
|    | 3.1.1. Разъемы и внешние элементы                      | 10 |
|    | 3.1.2. Этикетка                                        | 12 |
|    | 3.1.3. Индикация роутера                               | 13 |
|    | 3.2. Разъемы и интерфейсы                              | 14 |
|    | 3.2.1. Разъем питания                                  | 14 |
|    | 3.2.2. Разъемы локальной сети                          | 14 |
|    | 3.2.3. Разрывной клеммный коннектор 12 pin             | 15 |
|    | 3.2.4. Разрывной клеммный коннектор 9 pin              | 16 |
|    | 3.2.5. Разъем DB9                                      | 17 |
|    | 3.2.6. Внешний комбинированный порт (COM1, COM2, COM3) | 18 |
|    | 3.2.7. Кнопка сброса                                   | 18 |
| 4. | Подготовка к работе                                    | 19 |
|    | 4.1. Подключение                                       | 19 |
|    | 4.2. Установка SIM-карт                                | 19 |
|    | 4.3. Настройка локальной сети                          | 21 |
|    | 4.4. Настройка внешней сети                            | 22 |
|    | 4.5. Настройка подключения к сотовой сети              | 24 |
| 5. | Контакты и поддержка                                   | 27 |

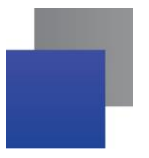

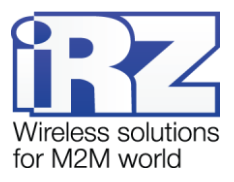

#### Таблицы

| Таблица 1. Стандарты сотовой связи*                                                 | 6  |
|-------------------------------------------------------------------------------------|----|
| <b>Таблица 2</b> . Основные характеристики*                                         | 6  |
| Таблица 3. Физические характеристики                                                | 7  |
| Таблица 4. Информация на этикетке                                                   | 12 |
| <b>Таблица 5.</b> Индикация роутера                                                 | 13 |
| Таблица 6. Назначение выводов разъёма питания                                       | 14 |
| Таблица 7. Назначение выводов Ethernet-разъёма                                      | 14 |
| Таблица 8. Назначение выводов интерфейсного разъёма                                 | 15 |
| Таблица 9. Назначение выводов интерфейсного разъёма                                 | 16 |
| Таблица 10. Назначение выводов разъёма DB9                                          | 17 |
| Таблица 11. Описание выводов внешнего комбинированного порта                        | 18 |
| Таблица 12. Настройка локальной сети                                                | 21 |
| Таблица 13. Настройка внешней сети                                                  | 22 |
| Таблица 14. Дополнительные настройки (в зависимости от выбранного типа подключения) | 22 |
| Таблица 15. Настройка подключения к сотовой сети, параметры SIM-карты               | 25 |

#### Рисунки

| Рис. 2.1. Функциональная схема роутера RL25w                        | 9  |
|---------------------------------------------------------------------|----|
| <b>Рис. 3.1</b> . Вид сзади RL25w                                   | 10 |
| <b>Рис. 3.2.</b> Вид спереди RL25w                                  | 11 |
| Рис. 3.3. Этикетка                                                  | 12 |
| Рис. 3.4. Разъем питания                                            | 14 |
| Рис. 3.5. Ethernet-разъем                                           | 14 |
| Рис. 3.6. Интерфейсный разъём                                       | 15 |
| Рис. 3.7. Интерфейсный разъём                                       | 16 |
| <b>Рис. 3.8.</b> Разъем DB9                                         | 17 |
| Рис. 3.9 Внешний комбинированный порт                               | 18 |
| Рис. 4.1. Установка SIM-карт                                        | 19 |
| Рис. 4.2. Настройка локальной сети                                  | 21 |
| Рис. 4.3. Настройка внешней сети                                    | 22 |
| Рис. 4.4. Настройка подключения к сотовой сети                      | 24 |
| Рис. 4.5. Настройка подключения к сотовой сети, параметры SIM-карты | 25 |

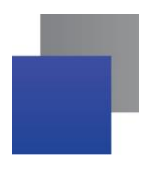

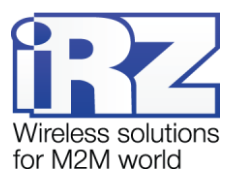

## 1. Введение

## 1.1. Описание документа

Документ содержит разъяснительную информацию о технических характеристиках роутеров iRZ RL25w, а также информацию для быстрой настройки устройств.

| Версия докуме | нта         | Дата публикации |                     |  |
|---------------|-------------|-----------------|---------------------|--|
| 1.0           |             | 08.10.2020      |                     |  |
| Подготовлено: | Т. Яковлева | Проверено:      | О.Колмак, И.Абашкин |  |

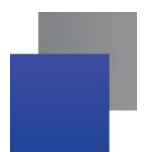

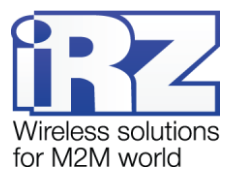

#### 1.2. Термины и сокращения

**Роутер** – маршрутизатор iRZ Router.

- 2G общее название группы стандартов сотовой связи GPRS, EDGE;
- 3G общее название группы стандартов сотовой связи UMTS, HSDPA, HSUPA, HSPA+;

4G – общее название группы стандартов сотовой связи LTE;

Сервер – этот термин может быть использован в качестве обозначения для:

- серверной части программного пакета используемого в вычислительном комплексе;
- роли компонента, либо объекта в структурно-функциональной схеме технического решения, развёртываемого с использованием роутера;
- компьютера, предоставляющего те или иные сервисы (сетевые службы, службы обработки и хранения данных и прочие);

**Техническое решение** – идея, либо документ, описывающие набор технических мер и/или мероприятий, направленных на реализацию конкретной задачи, для воплощения которой используются функциональные возможности используемых в данном решении компонентов, связанных между собой и взаимодействующих друг с другом определённым образом;

Внешний IP-адрес – IP-адрес в сети Интернет, предоставленный компанией-провайдером услуг связи в пользование клиенту на своём/его оборудовании для обеспечения возможности прямой связи с оборудованием клиента через сеть Интернет;

Фиксированный внешний IP-адрес – внешний IP-адрес, который не может измениться ни при каких условиях (смена типа оборудования клиента и др.) или событиях (переподключение к сети провайдера и др.); единственной возможностью сменить фиксированный IP-адрес является обращение в форме заявления к компании-провайдеру;

Аутентификация – процедура проверки подлинности пользователя/клиента/узла путём сравнения предоставленных им на момент подключения реквизитов с реквизитами, соотнесёнными с указанным именем пользователя/логином в базе данных;

**Web-интерфейс роутера** – средство управления, встроенное в роутер и обеспечивающее возможность контролировать и настраивать его функции, а также наблюдать за состоянием этих функций;

Удалённое устройство (удалённый узел) — устройство, территориально удалённое от места, либо объекта/узла, обсуждаемого в конкретно взятом контексте.

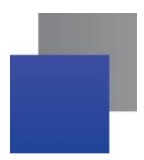

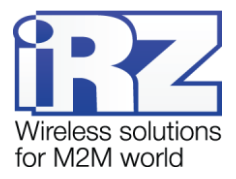

## 2. Информация об устройстве

#### 2.1. Назначение

Роутеры RL25w являются многопрофильными радиотехническими абонентскими устройствами, предназначенными для передачи данных по сетям сотовой связи. Поддержка LTE/UMTS/HSPA+/EDGE/GPRS обеспечивает высокоскоростной доступ к сети Интернет до 100/50 Мбит/с. Роутер оборудован точкой доступа Wi-Fi (на базе стандартов IEEE 802.11bgn) для предоставления другим устройствам беспроводного подключения к Интернету.

Ключевая особенность iRZ RL25w — большое количество внешних интерфейсов. Роутер оборудован последовательными интерфейсами RS232, RS485, а также внешними комбинированными портами COM1 — RS232/RS485, COM2 и COM3 — гальванически развязанными RS232/RS485. При этом в портах COM1, COM2 и COM3 допускается одновременная работа либо с RS232, либо с RS485. Предусмотрено 15 портов GPIO: 7 GPIO с настраиваемой конфигурацией, 4 GPI (цифровых входа) и 4 GPO (цифровых выхода).

#### 2.2. Стандарты связи

| Модель | Кол-во GSM-<br>модулей | GPRS/<br>EDGE | UMTS | HSDPA/<br>HSUPA | HSPA+ | LTE | GNSS |
|--------|------------------------|---------------|------|-----------------|-------|-----|------|
| RL25w  | 1                      | да            | да   | да              | да    | да  | -    |

Таблица 1. Стандарты сотовой связи\*

\* характеристики моделей могут меняться производителем без предварительного уведомления

#### 2.3. Характеристики аппаратной части

#### Таблица 2. Основные характеристики\*

| Тип                                              | Характеристика               |
|--------------------------------------------------|------------------------------|
| Процессор                                        | MIPS 24KEc 580 Mhz           |
| Динамическое ОЗУ                                 | 128 МБ                       |
| Объем flash-памяти                               | 32 МБ                        |
| Разъем Ethernet                                  | 4 x 10/100 Мбит              |
| Разъем DB9                                       | RS232                        |
| Разрывной клеммный коннектор 12 pin              | 7 х GPIO, питание, RS485     |
| Разрывной клеммный коннектор 9 pin               | 4 x GPO, 4 x GPI             |
| Внешний комбинированный порт<br>COM1, COM2, COM3 | 3 x RS232/RS485              |
| Слот SD-карты                                    | MicroSDHC                    |
| Wi-Fi                                            | 2,4 ГГц 802.11b/g/n 2T2R MAC |

\* характеристики моделей могут меняться производителем без предварительного уведомления

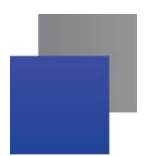

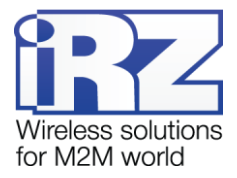

#### 2.4. Физические характеристики

#### Таблица 3. Физические характеристики

| Тип                                            | Характеристика                                                                                                  |
|------------------------------------------------|----------------------------------------------------------------------------------------------------|
| Габаритные размеры изделия (с учётом разъёмов) | не более 121х118х80мм (ДхШхВ)                                                                                   |
| Вес изделия                                    | не более 600 г                                                                                                  |
| Диапазон рабочих температур                    | от -40°С до +65°С                                                                                               |
| Допустимая влажность                           | устройство сохраняет свою работоспособность при<br>относительной влажности не более 80% при<br>температуре 25°С |

#### 2.5. Условия хранения и эксплуатации

Устройство должно хранится в сухом, влагозащищённом месте. Должен быть исключён риск влияния статического напряжения (молния, бытовая статика).

Класс защиты от проникновения соответствует IP20 ГОСТ 14254-96.

Допустимая вибрация:

Устройство может сохранять прочностные характеристики при воздействии механических нагрузок, соответствующих 15 степени жесткости для синусоидальной вибрации ГОСТ 30631-99: в аппаратуре, работающей на ходу, устанавливаемой на тракторах и гусеничных машинах и водном транспорте (быстроходные катера, суда на подводных крыльях и т.п.), а также на технологическом оборудовании и сухопутном транспорте, если частота вибрации превышает 80 Гц.

Виброизоляционные элементы отсутствуют.

#### 2.6. Электрические характеристики

Рабочие характеристики электропитания:

- напряжение питания от 8 до 30 В (постоянный ток);
- **т**ок потребления не более:
  - при напряжении питания +12 В 2000 мА;
  - при напряжении питания +24 В 1000 мА.
- присутствует возможность питания passive PoE через Port 1

#### GPIO1-7 в режиме «вход»:

- сопротивление программируемой подтяжки к нулевому уровню —10кОм;
- диапазон напряжения уровня «0» (низкого уровня) 0...0,3 В;
- 🏉 диапазон напряжения уровня «1» (высокого уровня) 1,9 В...Vin;
- максимальное допустимое значение напряжения на входе 30 В

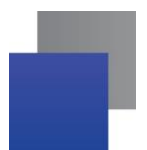

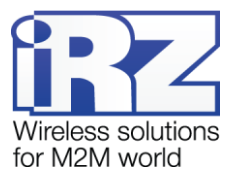

GPO:

- сопротивление программируемой подтяжки к напряжению питания —1,5 кОм;
- диапазон напряжения уровня «0» (низкого уровня) 0 В;
- 📕 диапазон напряжения уровня «1» (высокого уровня) 12 В / 50 мА

GPI:

- диапазон напряжения уровня «1» (высокого уровня) 1,6 В...Vin;
- максимальное допустимое значение напряжения на входе 30 В

#### 2.7. Меры предосторожности

Ограничения на использования устройства вблизи других электронных устройств:

- выключайте роутер в больницах или вблизи медицинского оборудования (кардиостимуляторов, слуховых аппаратов и др.) – роутер может создавать помехи для его работы;
- выключайте роутер в самолетах, примите меры против случайного включения;
- выключайте роутер вблизи автозаправочных станций, химических предприятий, мест проведения взрывных работ – роутер может создавать помехи техническим устройствам;
- находясь на близком расстоянии роутер может создавать помехи для работы телевизоров, радиоприемников и др.

Следует предохранять роутер от воздействия пыли и влаги.

Необходимо соблюдать допустимые нормы питания и вибрации в месте установки устройства.

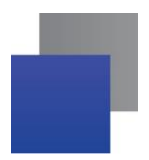

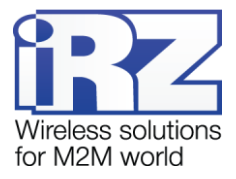

#### 2.8. Функциональная схема устройства

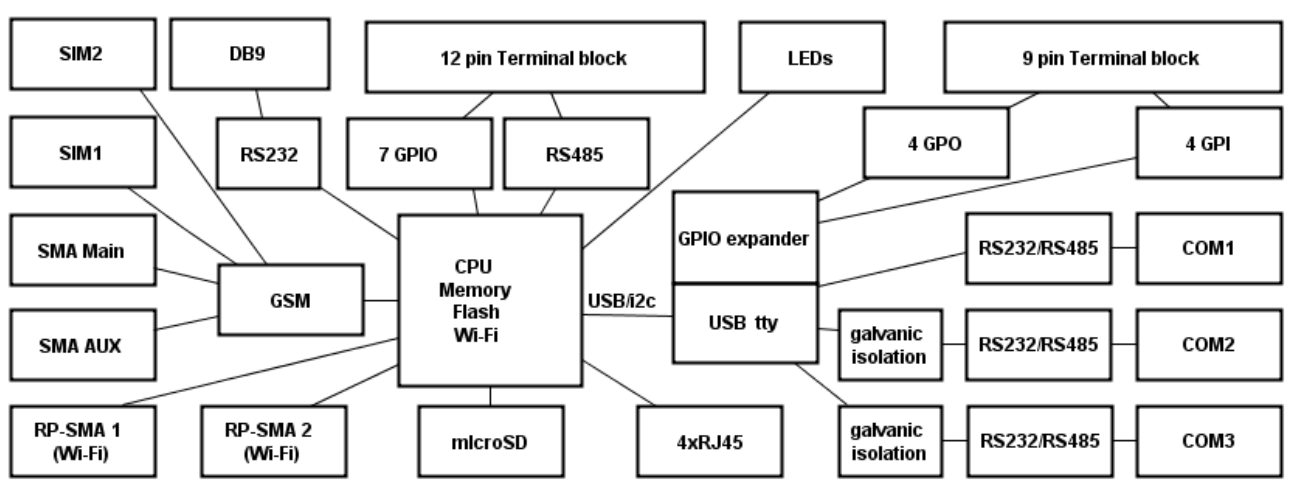

Основные функциональные узлы роутера (см. Рис. 2.1):

Рис. 2.1 Функциональная схема роутера RL25w

- SMA-разъемы для внешних антенн;
- RP-SMA разъемы для Wi-Fi антенн;
- модуль связи (GSM);
- СРU (центральный процессор) + интегрированные функции (Memory, Flash, Wi-Fi);
- Ethernet-интерфейсы (LAN 4xRJ45);
- разъем DB9 RS232;
- разрывной клеммный коннектор (Terminal Block 12 pin) GPIO, RS485;
- плата расширения (USB tty, GPIO Expander)
- внешние комбинированные порты СОМ 1, СОМ2, СОМ3 RS232/RS485
- разрывной клеммный коннектор (Terminal Block 9 pin) GPO, GPI;
- держатели SIM-карт 1/2;
- 📕 слот для SD-карт;
- 📕 блок индикации работы светодиоды (LEDs);

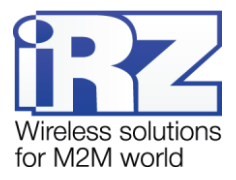

## 3. Внешний вид и интерфейсы

#### 3.1. Внешний вид

#### 3.1.1. Разъемы и внешние элементы

Роутер исполнен в промышленном варианте - прочном и лёгком алюминиевом корпусе.

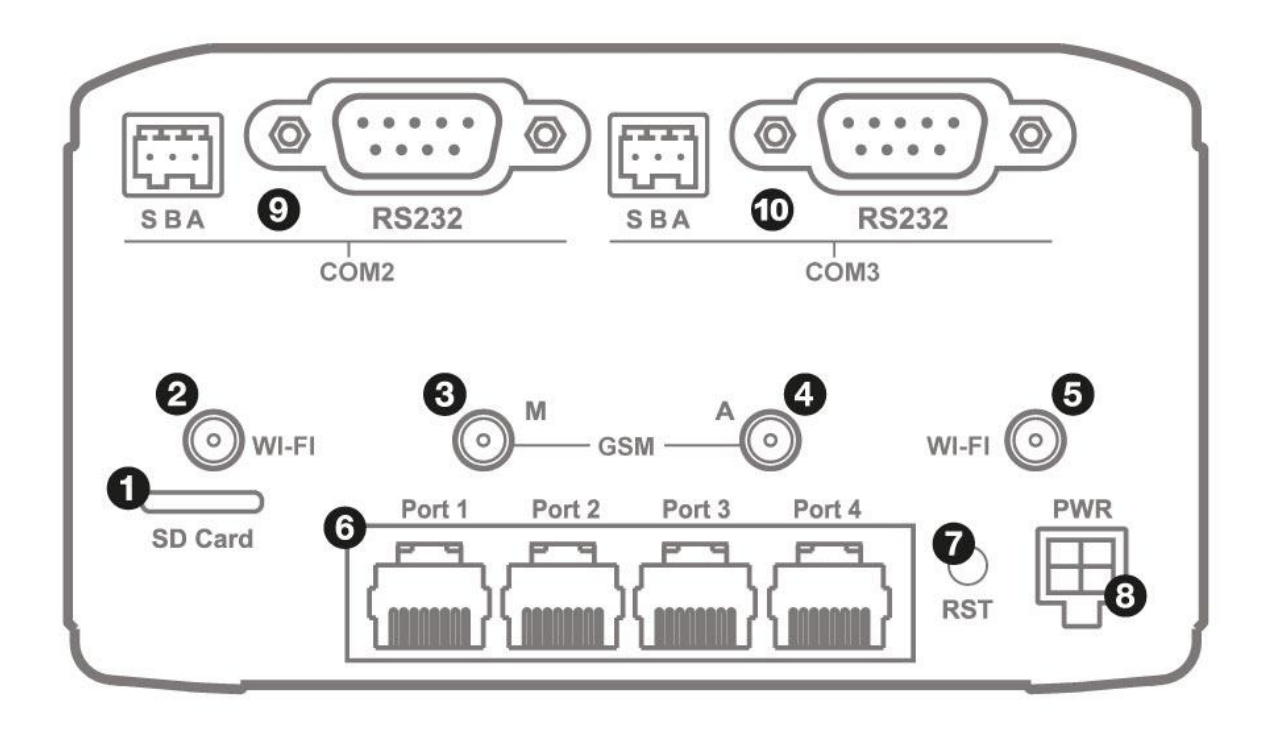

Рис. 3.1. Вид сзади RL25w

На Рис. 3.1 цифрами обозначено:

- 1. Слот для SD-карт
- 2. Разъём RP-SMA для антенны Wi-Fi 1
- 3. Разъём SMA для антенны GSM1 (основная)
- 4. Разъём SMA для антенны GSM1 (AUX)
- 5. Разъём RP-SMA для антенны Wi-Fi 2
- 6. Порты Ethernet 1-4
- 7. Кнопка сброса до заводских настроек
- 8. Разъем питания MicroFit4
- 9. Внешний комбинированный порт COM2 (RS232/RS485) (более подробно см. в разделе 3.2.6)
- 10. Внешний комбинированный порт COM3 (RS232/RS485) (более подробно см. в разделе 3.2.6)

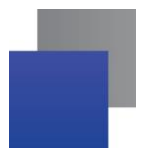

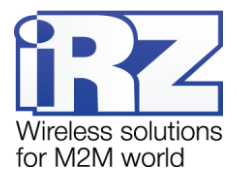

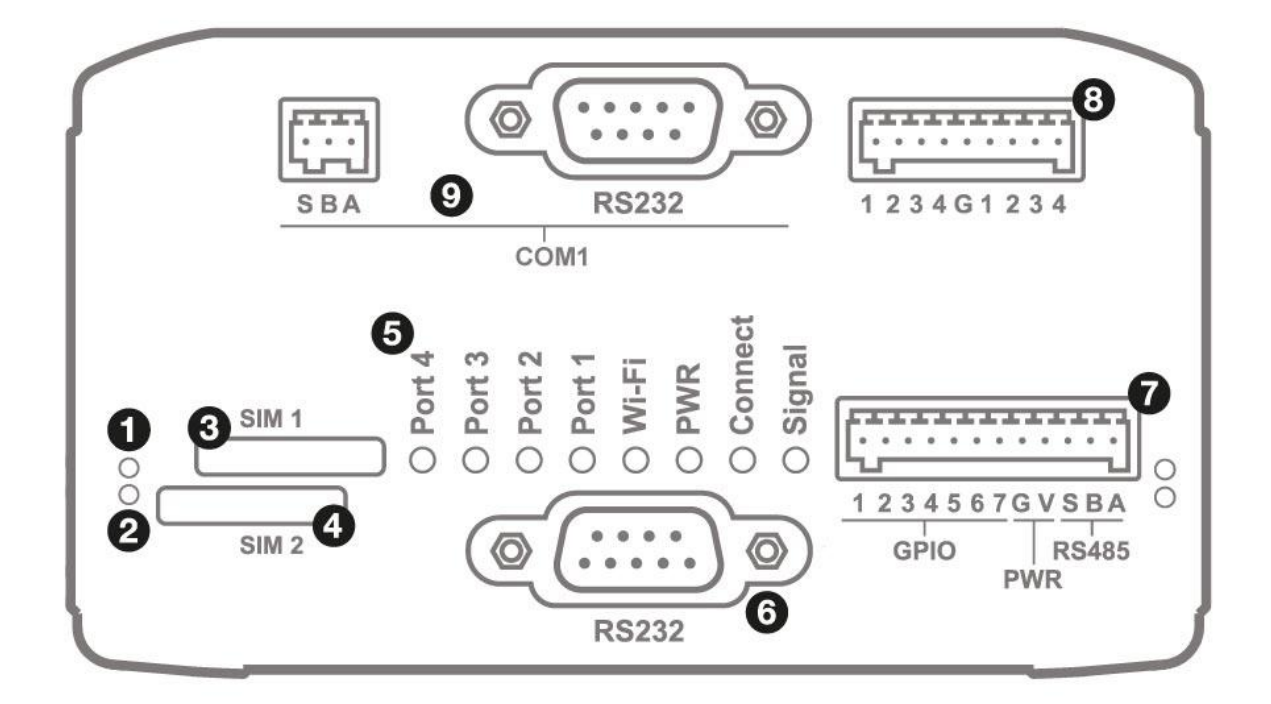

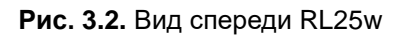

На Рис. 3.2 цифрами обозначено:

- 1. Индикатор активности SIM1
- 2. Индикатор активности SIM2
- 3. Слот SIM1
- 4. Слот SIM2
- 5. Индикаторы состояния работы роутера (более подробно см. в разделе 3.1.3)
- 6. Интерфейс RS232
- 7. Разрывной клеммный коннектор 12 pin (более подробно см. в разделе 3.2.3)
- 8. Разрывной клеммный коннектор 9 pin (более подробно см. в разделе 3.2.4)
- 9. Внешний комбинированный порт COM1 (RS232/RS485) (более подробно см. в разделе 3.2.6)

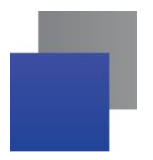

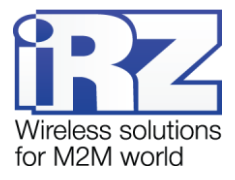

#### 3.1.2. Этикетка

Этикетка выполнена в виде наклейки и расположена на нижней стороне роутера. На этикетке содержится основная информация об устройстве, а также информация, необходимая для начала работы.

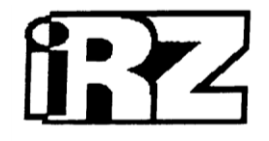

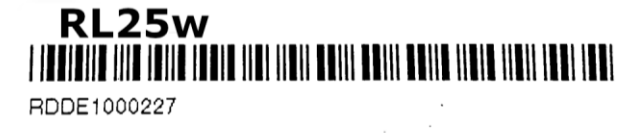

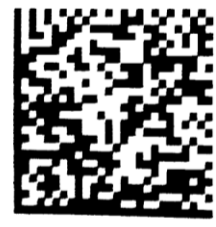

IP: 192.168.1.1 Login: root Password: root

MAC: F0:81:AF:02:3E:DF HW version: 2.8 QC: 2 SSID: iRZ-023EE1 Key: eneivome

8-30VDC

Сделано в России

Рис. 3.3 Этикетка

| гаолица 4 информация на | Таолица 4 информация на этикетке                                                                                 |  |  |
|-------------------------|----------------------------------------------------------------------------------------------------|--|--|
| Основная информация     | Наименование модели, серийный номер в виде штрих-кода, серийный номер в буквенно-цифровом виде, служебный QR-код |  |  |
| MAC Address             | МАС-адрес, по которому идентифицируется устройство                                                               |  |  |
| IP                      | IP-адрес, по которому доступно устройство при подключении                                                        |  |  |
| Login                   | Имя пользователя                                                                                                 |  |  |
| Password                | Пароль                                                                                                    |  |  |
| HW version              | Аппаратная версия                                                                                                |  |  |
| QC                      | Контроль качества                                                                                                |  |  |
| SSID                    | Идентификатор беспроводной сети                                                                                  |  |  |
| Кеу                     | Ключ безопасности беспроводной сети                                                                              |  |  |
| 8-30 VDC                | Напряжение питания от 8 до 30 В (постоянный ток)                                                                 |  |  |

#### Аппаратная версия.

Аппаратная версия записывается в виде двух цифр, разделенных точкой.

Первая цифра обозначает версию процессорного модуля роутера, а вторая - номер ревизии платы.

- 1.x процессорный модуль с объемом flash памяти 16 Мб и ОЗУ 64 Мб
- 2.x процессорный модуль с объемом flash памяти 32 Мб и ОЗУ 128 Мб
- х.5 пятая ревизия материнской платы
- х.8 восьмая ревизия материнской платы

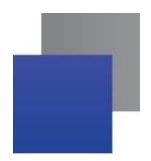

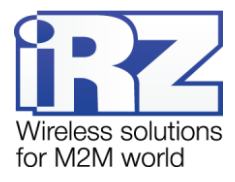

#### 3.1.3. Индикация роутера

Индикация роутера расположена на передней панели (см. Рис. 3.2). Разъяснения значений сигналов и цветов индикаторов приведены в Таблица 5. Индикация состояния сети для обоих модулей выполняется попеременно с помощью светодиодов "Signal" и "Connect"

| таолица от индикации                                                                         | poyropa                                                        |  |  |  |
|----------------------------------------------------------------------------------------------|----------------------------------------------------------------|--|--|--|
| Состояние                                                                                    | Расшифровка                                                    |  |  |  |
| Port 1-4 (индикаторы состояния портов LAN1-4) – показывают состояние работы портов Ethernet. |                                                                |  |  |  |
| О Не горит                                                                                   | Кабель не подключен                                            |  |  |  |
| 🐺 Мигает зелёным                                                                             | Мигает зелёным Идет передача данных                            |  |  |  |
| Горит зелёным                                                                                | Кабель подключен                                               |  |  |  |
| Wi-Fi (индикатор работы V                                                                    | Vi-Fi) – показывает состояние работы беспроводного модуля.     |  |  |  |
| О Не горит                                                                                   | Wi-Fi отключен                                                 |  |  |  |
| 본 Мигает зелёным                                                                             | Идет передача данных по Wi-Fi                                  |  |  |  |
| Горит зелёным                                                                                | Wi-Fi включен                                                  |  |  |  |
| PWR (индикатор питания)                                                                      | – показывает состояние роутера.                                |  |  |  |
| О Не горит                                                                                   | Устройство выключено                                           |  |  |  |
| Горит зелёным                                                                                | Устройство включено, рабочий режим                             |  |  |  |
| 莱 Мигает зелёным                                                                             | Устройство включено, загрузка или обновление ПО                |  |  |  |
| Connect (индикатор сети с                                                                    | сотовой связи) – показывает тип сотового соединения.           |  |  |  |
| О Не горит                                                                                   | Соединение не установлено                                      |  |  |  |
| Горит красным                                                                                | Установлено соединение 2G                                      |  |  |  |
| Горит зелёным                                                                                | Установлено соединение 3G                                      |  |  |  |
| 漢 Мигает зелёным                                                                             | Установлено соединение 4G (LTE)                                |  |  |  |
| Signal (индикатор уровня                                                                     | соединения) – показывает качество сигнала сотового соединения. |  |  |  |
| О Не горит                                                                                   | Модуль выключен                                                |  |  |  |
| 🛑 Красный                                                                                    | Низкий уровень сигнала                                         |  |  |  |
| • Желтый                                                                                     | Средний уровень сигнала                                        |  |  |  |
| Зелёный                                                                                      | Высокий уровень сигнала                                        |  |  |  |
| Индикатор работы SIM-карты 1 / 2                                                             |                                                                |  |  |  |
| О Не горит                                                                                   | SIM-карта не используется                                      |  |  |  |
| 🔍 Горит                                                                                      | SIM-карта используется                                         |  |  |  |
| Индикатор работы RS485                                                                       | / RS232                                                        |  |  |  |
| О Не горит                                                                                   | Интерфейс не используется                                      |  |  |  |
| Горит красным                                                                                | Идет передача данных                                           |  |  |  |
| Горит зелёным                                                                                | Идет прием данных                                              |  |  |  |

#### Таблица 5. Индикация роутера

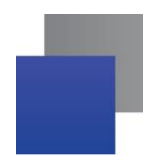

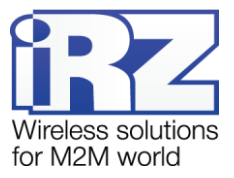

#### 3.2. Разъемы и интерфейсы

#### 3.2.1. Разъем питания

Разъём питания типа Microfit4 предназначен для подключения к роутеру источника питания.

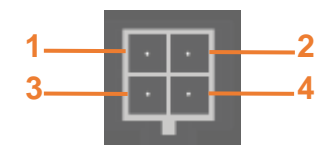

Рис. 3.4. Разъем питания

| Контакт | Сигнал | Назначение                             |
|---------|--------|----------------------------------------|
| 1       | GND    | отрицательный полюс оптопары           |
| 2       | OPTO   | положительный полюс оптопары           |
| 3       | GND    | отрицательный полюс напряжения питания |
| 4       | +U     | положительный полюс напряжения питания |

Таблица 6. Назначение выводов разъёма питания

#### 3.2.2. Разъемы локальной сети

Разъёмы локальной сети предназначены для подключения Ethernet-устройств локальной сети и поддерживают скорость 10/100 Мбит/с.

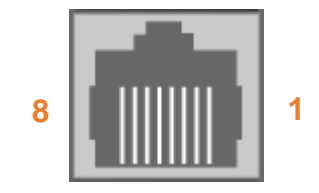

Рис. 3.5. Ethernet-разъем

| raonida r. nasha enne bibodob Ethemet-pasbenia |        |                                                    |  |  |
|------------------------------------------------|--------|----------------------------------------------------|--|--|
| Контакт                                        | Сигнал | Назначение                                         |  |  |
| 1                                              | TX+    | Передача, положительный полюс                      |  |  |
| 2                                              | TX-    | Передача, отрицательный полюс                      |  |  |
| 3                                              | RX     | Прием, положительный полюс                         |  |  |
| 4                                              | VCC*   |                                                    |  |  |
| 5                                              | VCC*   | вход или выход положительного напряжения питания   |  |  |
| 6                                              | RX-    | Прием, отрицательный полюс                         |  |  |
| 7                                              | GND*   |                                                    |  |  |
| 8                                              | GND*   | - сход или выход отрицательного напряжения питания |  |  |

Таблица 7. Назначение выводов Ethernet-разъёма

\* пассивное PoE, доступно только для порта Port1

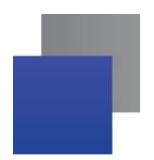

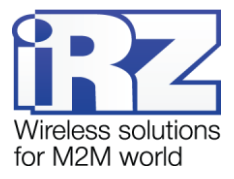

#### 3.2.3. Разрывной клеммный коннектор 12 pin

На разрывной клеммный коннектор выведены последовательный интерфейс RS485 и линии вводавывода.

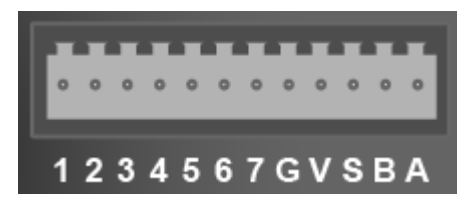

Рис. 3.6. Интерфейсный разъём

Таблица 8. Назначение выводов интерфейсного разъёма

| Вывод | Назначение                                           |
|-------|------------------------------------------------------|
| 1     | Контакт GPIO1                                        |
| 2     | Контакт GPIO2                                        |
| 3     | Контакт GPIO3                                        |
| 4     | Контакт GPIO4                                        |
| 5     | Контакт GPIO5                                        |
| 6     | Контакт GPIO6                                        |
| 7     | Контакт GPIO7                                        |
| G     | GND - отрицательный выход напряжения питания роутера |
| V     | VCC - положительный выход напряжения питания роутера |
| S     | Shield – контакт экрана сигнального провода          |
| В     | Сигнал В интерфейса RS485                            |
| А     | Сигнал А интерфейса RS485                            |

**ВНИМАНИЕ!** Вначале следует подавать напряжение питания на роутер и только затем на GPIO. Одновременная подача напряжения питания на вход роутера и на GPIO порты ЗАПРЕЩЕНА. Несоблюдение данной рекомендации ведет к выходу роутера из строя и лишает Вас права на дальнейшее гарантийное обслуживание устройства.

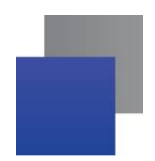

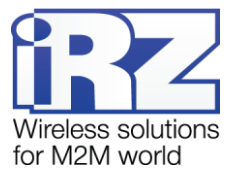

## 3.2.4. Разрывной клеммный коннектор 9 pin

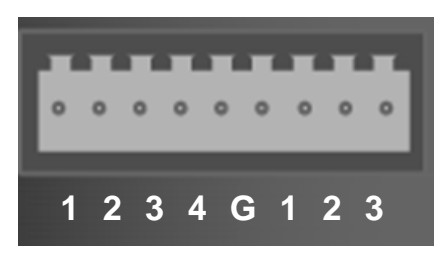

Рис. 3.7. Интерфейсный разъём

| гаолица 9. пазначение выводов | в интерфеисного разъема |
|-------------------------------|-------------------------|

| Вывод | Назначение                                           |
|-------|------------------------------------------------------|
| 1     | Контакт GPO1                                         |
| 2     | Контакт GPO2                                         |
| 3     | Контакт GPO3                                         |
| 4     | Контакт GPO4                                         |
| G     | GND - отрицательный выход напряжения питания роутера |
| 1     | Контакт GPI1                                         |
| 2     | Контакт GPI2                                         |
| 3     | Контакт GPI3                                         |
| 4     | Контакт GPI4                                         |

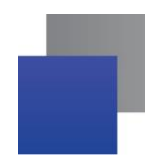

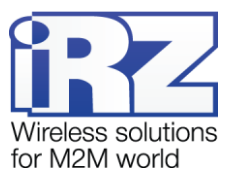

#### 3.2.5. Разъем DB9

Разъём DB9 используется для подключения по интерфейсу RS232. Описание выводов разъёма представлено в таблице 8.

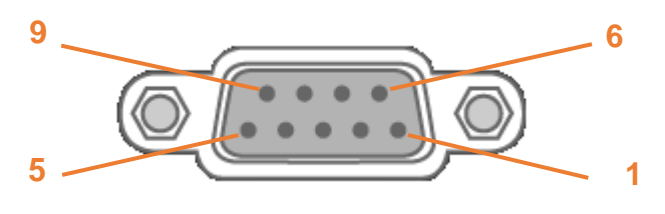

Рис. 3.8. Разъем DB9

#### Таблица 10. Назначение выводов разъёма DB9

| Вывод | Сигнал      | Назначение                  |
|-------|-------------|-----------------------------|
| 1     | RS232 - DCD | Наличие несущей             |
| 2     | RS232 - RXD | Прием данных                |
| 3     | RS232 - TXD | Передача данных             |
| 4     | RS232 - DTR | Готовность приемника        |
| 5     | GND         | Корпус системы              |
| 6     | RS232 - DSR | Готовность источника данных |
| 7     | RS232 - RTS | Запрос на передачу          |
| 8     | RS232 - CTS | Готовность передачи         |
| 9     | RS232 - RI  | Сигнал вызова               |

ВНИМАНИЕ! Подключать устройства к последовательному порту роутера разрешается только когда оба устройства находятся в выключенном состоянии

Роутер поддерживает возможность удалённого доступа к внешнему устройству через COM-порт по протоколу TCP/IP (RS232/RS485, Server Modbus TCP to RTU).

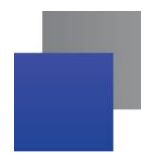

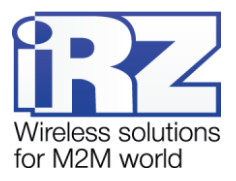

#### 3.2.6. Внешний комбинированный порт (СОМ1, СОМ2, СОМ3)

Внешние комбинированные порты используются для подключения по интерфейсу RS232 или RS485.

- СОМ1: RS232 с разъёмом DB9 и RS485 на разрывном клеммном коннекторе.
- СОМ2 и СОМ3: гальванически развязанный RS232 с разъёмом DB9 и гальванически развязанный RS485 на разрывном клеммном коннекторе.

#### ВНИМАНИЕ!

При использовании каждого порта одновременно можно работать либо с RS232, либо с RS485

Описание выводов представлено в таблице 11.

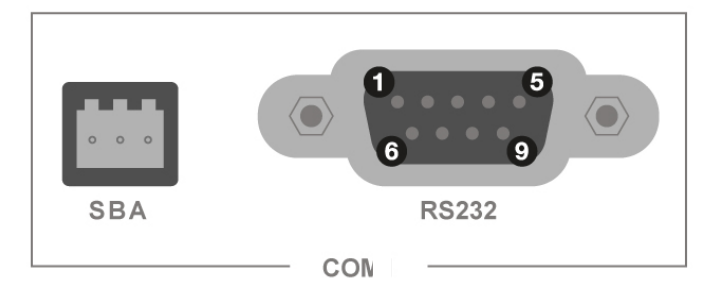

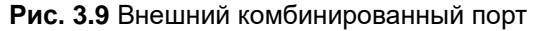

Таблица 11 Описание выводов внешнего комбинированного порта

| Вывод | Назначение                                  |
|-------|---------------------------------------------|
|       | RS485                                       |
| S     | Shield – контакт экрана сигнального провода |
| В     | Сигнал В интерфейса RS485                   |
| A     | Сигнал А интерфейса RS485                   |
|       | RS232                                       |
| 1     | RS232 - DCD (только для COM1)               |
| 2     | RS232 – RXD                                 |
| 3     | RS232 – TXD                                 |
| 4     | RS232 - DTR (только для COM1)               |
| 5     | GND                                         |
| 6     | RS232 - DSR (только для COM1)               |
| 7     | RS232 – RTS                                 |
| 8     | RS232 – CTS                                 |
| 9     | RS232 - RI (только для COM1)                |

#### 3.2.7. Кнопка сброса

С помощью кнопки сброса можно перезагрузить роутер или вернуть роутер к заводским настройкам в случае, если доступ к нему не удаётся установить.

Для перезагрузки устройства следует нажать и удерживать кнопку 3-8 секунд.

Для возврата к заводским настройкам нужно нажать и удерживать кнопку более 8 секунд.

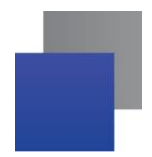

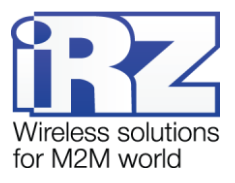

## 4. Подготовка к работе

#### 4.1. Подключение

- 1. Подключите необходимые антенны к антенным разъёмам.
- 2. Вставьте SIM-карты в лотки (см. раздел 4.2)
- 3. Подключите кабель локальной сети к портам Port1-Port4.
- 4. Подключите кабель питания к разъёму PWR.
- **5.** Убедитесь, что IP-адрес 192.168.1.1 в локальной сети свободен, а компьютер настроен на получение адреса по DHCP или имеет адрес из диапазона 192.168.1.0/24
- 6. Введите в адресной строке браузера адрес http://192.168.1.1
- 7. Введите логин и пароль root/root

#### 4.2. Установка SIM-карт

- **1.** При помощи тонкого предмета нажмите на кнопку извлечения SIM-лотка. Для SIM 1 кнопка находится слева от лотка, для SIM2 справа.
- 2. Поместите SIM-карту в лоток как показано на Рис. 4.1

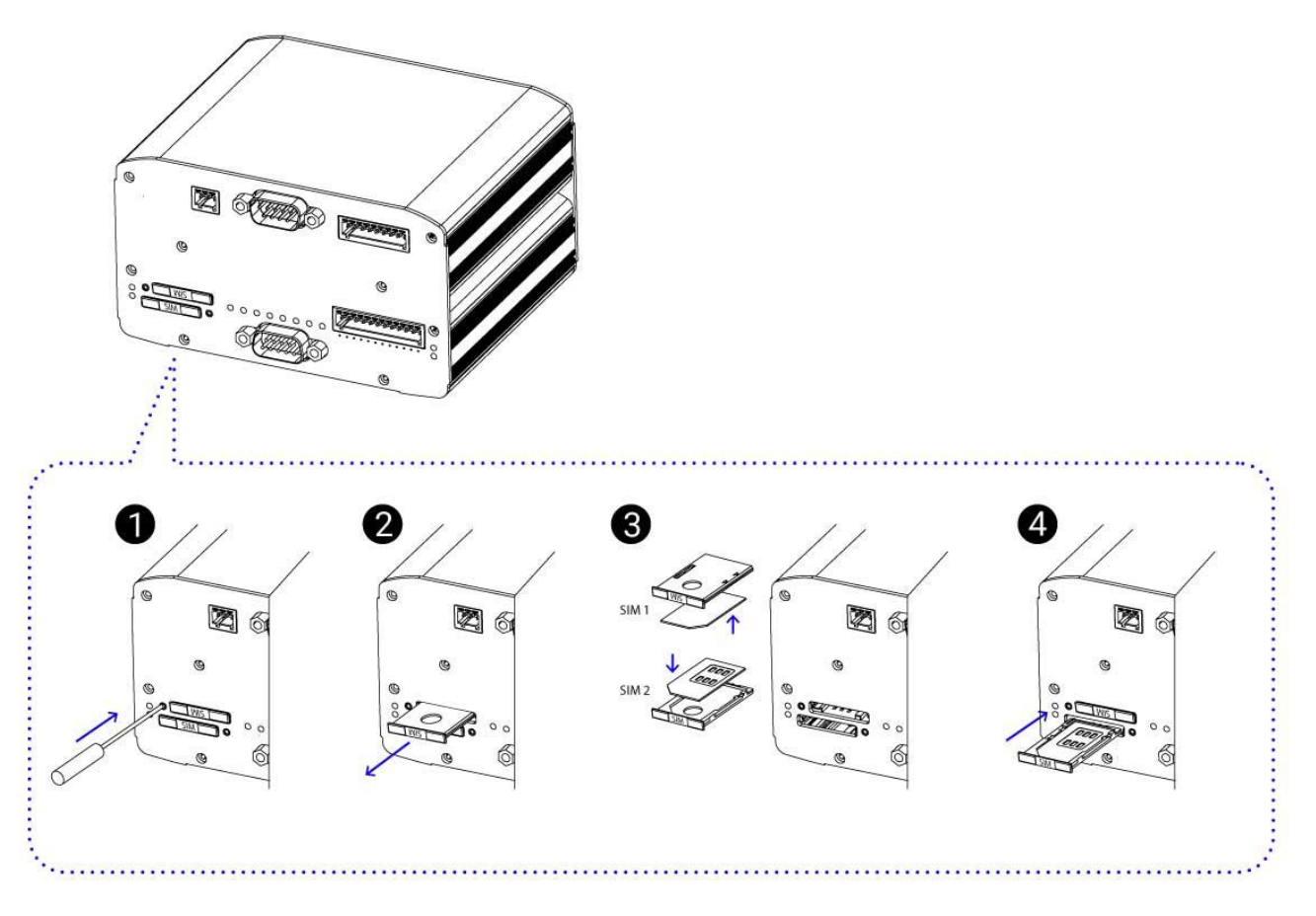

Рис. 4.1 Установка SIM-карт

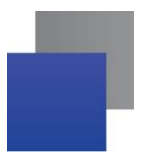

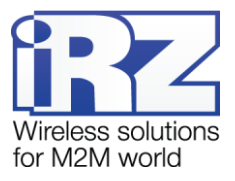

- **3.** Вставьте лоток с SIM-картой в роутер, при этом убедитесь, что лоток попал в направляющие SIM-холдера.
- **4.** Обратите внимание, что SIM1 вставляется в лоток SIM-картой BHИ3, а SIM2 вставляется SIM-картой BBEPX.
- **5.** Если SIM-лоток туго вставляется, значит в направляющие он не попал. В этом случае следует его аккуратно извлечь и попробовать снова.

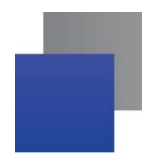

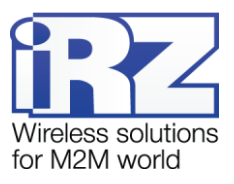

#### 4.3. Настройка локальной сети

Раздел Local Network на вкладке Network предназначен для настройки локальных Ethernet-портов роутера.

Для сохранения выполненных настроек используйте кнопку **Save**. При переходе на другие страницы разделов все выполненные, но не сохраненные настройки будут сброшены!

| Status                  | Network             | VPN / Tunnels         | Services          | Tools        |
|-------------------------|---------------------|-----------------------|-------------------|--------------|
| Local Network           | Local Network (lan) |                       |                   | Remove       |
| Wired Internet          | CPU port            | VLAN ID               | Switch Ports      |              |
| Mobile Interfaces       | ЕТНО                | <ul> <li>1</li> </ul> |                   | DRT3 🔲 PORT4 |
| Mobile APN Profiles     | ID                  | Mask                  | MAC               |              |
| Loopbacks               | 192.168.1.1         | 255.255.255.0         | f0:81:af:00:d3:1d |              |
| Wireless Network        |                     |                       |                   |              |
| Routes                  |                     |                       | Add               | VI AN Save   |
| Dynamic Routes (QUAGGA) |                     |                       |                   | Save         |
| DNS Servers             |                     |                       |                   |              |
| Switch                  |                     |                       |                   |              |

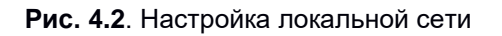

#### Таблица 12 Настройка локальной сети

| Поле         | Описание                                                                                                    |
|--------------|----------------------------------------------------------------------------------------------------|
| CPU Port     | Выбор порта процессора, который будет назначен на VLAN.                                                                                 |
| VLAN ID      | Указание номера VLAN. Изначально номер задается автоматически самим<br>устройством, однако пользователь имеет возможность его изменить. |
| Switch Ports | Выбор физических портов, которые будут добавлены в VLAN                                                                                 |
| IP           | IP-адрес роутера для созданного VLAN                                                                                                    |
| Mask         | Маска сети роутера для созданного VLAN                                                                                                  |
| MAC          | МАС адрес, можно задавать вручную                                                                                                    |

Более подробно см. Руководство пользователя. Средства управления и мониторинга на роутерах iRZ

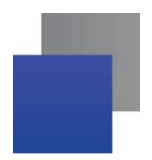

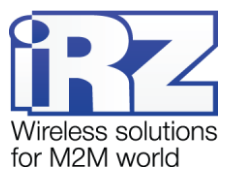

### 4.4. Настройка внешней сети

Раздел Wired Internet на вкладке Network предназначен для настройки WAN-порта.

Для сохранения выполненных настроек используйте кнопку **Save**. При переходе на другие страницы разделов все выполненные, но не сохраненные настройки будут сброшены!

| Status              | Network              | VPN /          | Tunnels           | Services       |              | Tools       |
|---------------------|----------------------|----------------|-------------------|----------------|--------------|-------------|
| Local Network       | Wired Internet (w    | (an24)         |                   |                |              | Remove      |
| Wired Internet      | CPU Port             | VLAN I         | D                 | Switch Ports   |              |             |
| Mobile Interfaces   | ETH0                 | \$ 24          |                   |                |              | RT3 🗹 PORT4 |
| Mobile APN Profiles | Connection Type      |                |                   | MAC            |              |             |
| Loopbacks           | Static               |                | ÷                 | Leave blank to | use hardware | default     |
| Wireless Network    | IP                   |                | Mask              |                | Gateway      | y           |
| Routes              |                      |                |                   |                |              |             |
| DNS Servers         | Ping Address         |                | Ping Interval (se | c)             | Ping Att     | empts       |
|                     | Enter address to che | eck connection | Default 30 sec    | onds           | Defaul       | t 3 times   |
| Switch              |                      |                |                   |                |              |             |
|                     |                      |                |                   |                | Add          | VLAN Save   |

Рис. 4.3. Настройка внешней сети

#### Таблица 13 Настройка внешней сети

| Поле            | Описание                                                                                                    |  |
|-----------------|----------------------------------------------------------------------------------------------------|--|
| CPU Port        | Выбор порта процессора, который будет назначен на VLAN.                                                                                                    |  |
| VLAN ID         | Указание номера VLAN. Изначально номер задается автоматически самим<br>устройством, однако пользователь имеет возможность его изменить.                                                                                                    |  |
| Switch Ports    | Выбор физических портов, которые будут добавлены в VLAN                                                                                                    |  |
| Connection Type | <ul> <li>Тип подключения к внешним сетям, через WAN-порт:</li> <li>Disabled – отключение WAN-порта;</li> <li>DHCP – соединение с получением настроек от DHCP-сервера;</li> <li>Static – соединение с ручными настройками;</li> <li>PPPoE – соединение с авторизацией на сервере PPPoE.</li> </ul> |  |

#### Таблица 14 Дополнительные настройки (в зависимости от выбранного типа подключения)

| Поле                | Описание                                                                                                    |  |
|---------------------|----------------------------------------------------------------------------------------------------|--|
| Ping Address        | IP-адрес удаленного хоста для проверки работы соединения                                                                   |  |
| Ping Interval (sec) | Интервал в секундах, через который будут отправляться пакеты для проверки<br>соединения (по умолчанию, 30 секунд)          |  |
| Ping Attempts       | Количество неудачных попыток соединения, после которых роутер попытается подключиться через сотовую сеть (по умолчанию, 3) |  |
| Use Peer DNS Server | Включение/выключение использования внешних DNS-серверов провайдера                                                         |  |

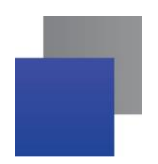

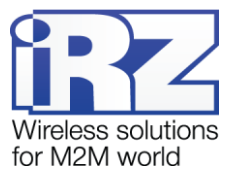

| Поле     | Описание                                                                                                    |  |
|----------|----------------------------------------------------------------------------------------------------|--|
| MAC      | MAC-адрес роутера для созданного VLAN. Если поле оставить пустым, то будет использоваться MAC-адрес, установленный производителем |  |
| IP       | IP-адрес роутера для созданного VLAN                                                                                              |  |
| Mask     | Маска сети роутера для созданного VLAN                                                                                            |  |
| Gateway  | Шлюз роутера для созданного VLAN                                                                                                  |  |
| Login    | Логин, который указывается при РРРоЕ-соединении                                                                                   |  |
| Password | Пароль, который указывается при РРРоЕ-соединении                                                                                  |  |
| AC-name  | Имя концентратора доступа, который указывается при РРРоЕ-соединении                                                               |  |

Более подробно см. Руководство пользователя. Средства управления и мониторинга на роутерах iRZ

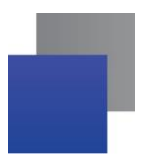

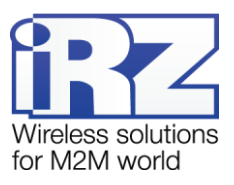

#### 4.5. Настройка подключения к сотовой сети

Раздел Mobile Interfaces на вкладке Network предназначен для настройки подключения роутера к сетям сотовой связи.

Для начала редактирования настроек нужно нажать кнопку Edit напротив SIM1 или SIM2 (см. Рис. 4.4).

Для сохранения выполненных настроек используйте кнопку **Save**. При переходе на другие страницы разделов все выполненные, но не сохраненные настройки будут сброшены!

| Status                  | Network           | VPN / Tunnels | Services | Tools |
|-------------------------|-------------------|---------------|----------|-------|
| Local Network           | Mohile Interfaces |               |          |       |
| Wired Internet          |                   |               |          |       |
| Mobile Interfaces       | SIM1 / SIM2       | QUECTEL EC2   | 25       | Edit  |
| Mobile APN Profiles     |                   |               |          |       |
| Loopbacks               |                   |               |          | Save  |
| Wireless Network        |                   |               |          |       |
| Routes                  |                   |               |          |       |
| Dynamic Routes (QUAGGA) |                   |               |          |       |
| DNS Servers             |                   |               |          |       |

Рис. 4.4. Настройка подключения к сотовой сети

Чтобы включать или отключать работу роутера с конкретной SIM-картой, нужно поставить галочку напротив пункта **Enable SIM1** (или **SIM2**).

Нажатие на кнопку Advanced Settings открывает доступ ко всем настройкам.

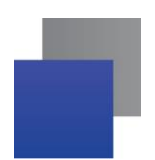

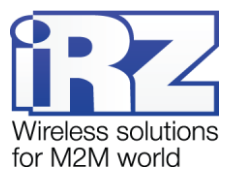

| Network Access          |                                                                                                    |
|-------------------------|----------------------------------------------------------------------------------------------------|
| Auto                    | <ul> <li>Advanced settings</li> </ul>                                                                                                    |
| Password                | Authentication Type                                                                                                    |
|                         | Any                                                                                                    |
| Additional PPPD Options | Force MCC MNC                                                                                                    |
| example: debug          | example: 25066                                                                                                    |
| Ping Interval (sec)     | Ping Attempts                                                                                                    |
| 0                       | 0                                                                                                    |
| Use peer DNS servers    | Allow roaming                                                                                                    |
|                         |                                                                                                    |
|                         |                                                                                                    |
|                         |                                                                                                    |
|                         |                                                                                                    |
|                         | Network Access         Auto         Password         Additional PPPD Options         example: debug         Ping Interval (sec)         0         ✓ Use peer DNS servers |

Рис. 4.5 Настройка подключения к сотовой сети, параметры SIM-карты

| Поле                       | Описание                                                                                                    |  |
|----------------------------|----------------------------------------------------------------------------------------------------|--|
| APN                        | Имя сотовой сети (APN). Необходимо, если у SIM-карты корпоративный тариф или выделенная сотовая сеть внутри провайдера    |  |
| Authentication Type        | Выбор протокола идентификации SIM-карты в сети провайдера:                                                                |  |
|                            | <ul> <li>Any – любой из режимов (по умолчанию);</li> <li>EAP;</li> <li>PAP;</li> <li>CHAP</li> </ul>                      |  |
| Network Access Mode        | Выбор режима работы с сотовыми сетями:                                                                                    |  |
| Network / locess mode      | <ul> <li>Auto – автоматическое определение доступной сети:</li> </ul>                                                     |  |
|                            | • 2G Only – работа только в сети 2G;                                                                                      |  |
|                            | <ul> <li>3G Only – работа только в сети 3G;</li> <li>4C Only – работа только в сети 4C</li> </ul>                         |  |
|                            | • 4G Only – padora только в сети 4G.                                                                                      |  |
| Username                   | Имя пользователя для доступа в сотовую сеть провайдера                                                                    |  |
| Password                   | Пароль для доступа в сотовую сеть провайдера                                                                              |  |
| PIN                        | PIN-код SIM-карты (если установлен)                                                                                       |  |
| Additional PPPD<br>Options | Указание дополнительных опций PPPD, при работе с модулем сотовой связи                                                    |  |
| Ping Address               | IP-адрес удаленного хоста для проверки работы соединения                                                                  |  |
| Ping Interval (sec)        | Интервал в секундах, через который будут отправляться пакеты для проверки соединения (по умолчанию, 30 секунд)            |  |
| Ping Attempts              | Количество неудачных попыток соединения, после которых роутер попытается переподключиться к сотовой сети (по умолчанию 3) |  |
| Allow Roaming              | Разрешение/запрещение работы SIM-карты устройства в роуминге                                                              |  |

Таблица 15 Настройка подключения к сотовой сети, параметры SIM-карты

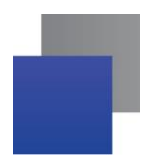

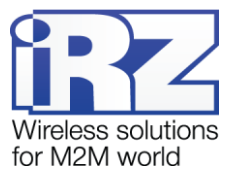

| Поле                        | Описание                                                                                                    |
|-----------------------------|----------------------------------------------------------------------------------------------------|
| Use Peer DNS Server         | Включение/выключение использования внешних DNS-серверов провайдера                                                                                                    |
| Force MCC MNC               | Мобильный код страны(MCC) в комбинации с мобильным кодом сети(MNC) является уникальным идентификатором сотового оператора                                                                                   |
| Connection Timeout<br>(sec) | Время, которое отводится SIM-карте на подключение к сотовому оператору, по<br>истечении данного времени роутер перезагружает сотовый модуль по питанию и<br>дозвон начинается заново, измеряется в секундах |

Вторая SIM-карта настраивается аналогично первой.

Более подробно см. Руководство пользователя. Средства управления и мониторинга на роутерах iRZ

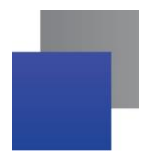

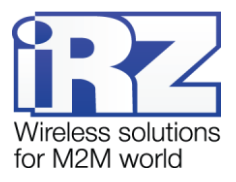

## 5. Контакты и поддержка

Новые версии прошивок, документации и сопутствующего программного обеспечения можно получить, обратившись по следующим контактам:

| ООО «Цифровой Ангел» – официальный дистрибьютор iRZ в России |                         |  |
|--------------------------------------------------------------|-------------------------|--|
| сайт:                                                        | www.digitalangel.ru     |  |
| телефон:                                                     | +7 (499) 455-06-82      |  |
| e-mail:                                                      | support@digitalangel.ru |  |

Наши специалисты всегда готовы ответить на все Ваши вопросы, помочь в установке, настройке и устранении проблемных ситуаций при эксплуатации оборудования.

В случае возникновения проблемной ситуации, при обращении в техническую поддержку, следует указывать версию программного обеспечения, используемого в роутере. Так же рекомендуется к письму прикрепить журналы запуска проблемных сервисов, снимки экранов настроек и любую другую полезную информацию. Чем больше информации будет предоставлено сотруднику технической поддержки, тем быстрее он сможет разобраться в сложившейся ситуации.

**Примечание:** Перед обращением в техническую поддержку настоятельно рекомендуется обновить программное обеспечение роутера до актуальной версии.

Внимание! Нарушение условий эксплуатации (ненадлежащее использование роутера) лишает владельца устройства права на гарантийное обслуживание.